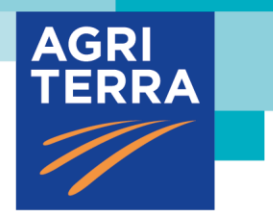

# **User manual SharePoint integrated in Agro-info.net**

The core function of SharePoint in AIN is to enable saving documents with the AIN tab Documents directly in SharePoint in a format that is easier accessible . The SharePoint key documents functionalities remain unchanged in AIN. For the time being, sync offline folder in AIN is only available for modules Projects and Assignments by using the sync button. Which documents to store in which default folder is listed in Appendix 1.

# Where can I find the integrated SharePoint folder in AIN?

There is a new tab called Documents in the modules Persons, Organisations, Projects and Advisory services. Within these modules you can find the tab Documents.

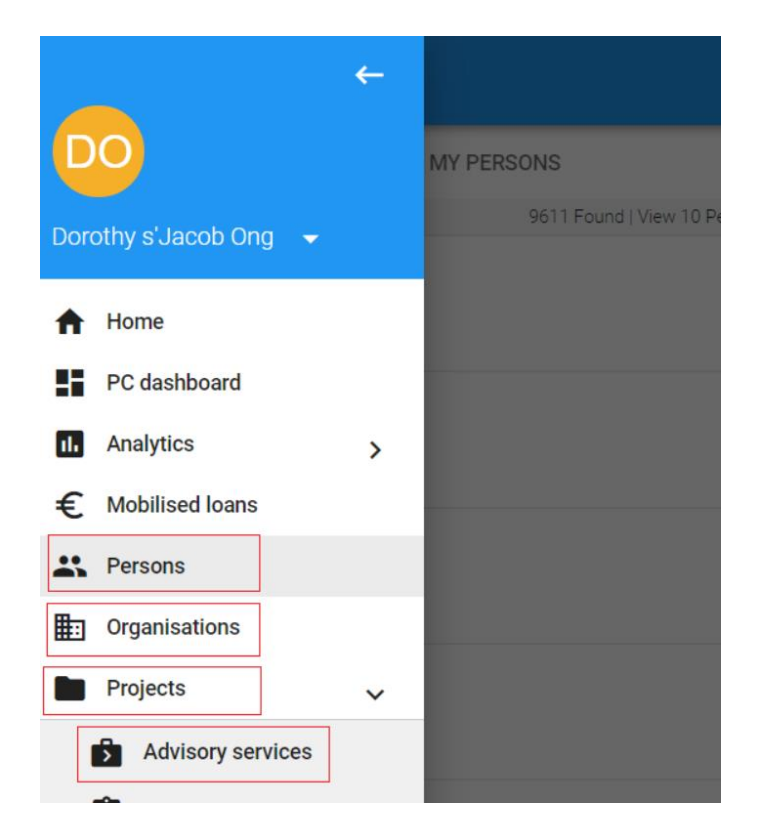

#### Module Person

In module Persons you will find all relevant documentation in one central view which is in the new tab Documents. First step is to search for the persons name, then click on tab Documents:

| ≡ Persons                                             |                                                             | 🗙 🖽 Filter 🚭 🔿 🌲 😝                                                                             |
|-------------------------------------------------------|-------------------------------------------------------------|------------------------------------------------------------------------------------------------|
| ALL 🛧 FAVORITE 🔯 MY PERSONS                           | ×                                                           | ☆ 重 目                                                                                          |
| Dorothy s'Jacob Ong<br>Agriterna<br>ong@agriterna.ong | Dorothy s'Jacob Ong<br>RCT Functional Analyst               | Last modified on<br>22-06-2020 12:48:00<br>by Nicole Mastianp<br>New<br>is farmer Spert intern |
|                                                       | 💼 General 💼 Advisory services 🏨 Expert 🛧 Travel 🗋 Documents |                                                                                                |
|                                                       |                                                             |                                                                                                |

Here within the Documents tab, you will see default SharePoint folders where you can store and work in your documents as you are accustomed to in SharePoint

| ≡ Persons                                             |                                                                                                  |  | 중철 Filter |        | 0     | 4                          | 0                                       |
|-------------------------------------------------------|--------------------------------------------------------------------------------------------------|--|-----------|--------|-------|----------------------------|-----------------------------------------|
| III ALL 🛧 FAVORITE 🖪 MY PERSONS                       | ×                                                                                                |  |           |        | Ĭ     | <u>۲</u> آ                 | E E                                     |
| Dorothy s'Jacob Ong<br>Apriteria<br>ong@agriteria.org | Dorothy s'Jacob Ong<br>ICT Functional Analyst                                                    |  | 19        | farmer | 1<br> | Last n<br>4-09-202<br>by D | nodified on<br>0 14:02:03<br>prothy Ong |
|                                                       | Baseline     Concernance       Documents     Documents       General     No documents to display |  |           |        |       | Ð                          | + ^                                     |
|                                                       | Travel<br>No documents to display                                                                |  |           |        |       | Ð                          | + ^                                     |
|                                                       | Agripool<br>No documents to display                                                              |  |           |        |       | Ð                          | + ^                                     |
|                                                       |                                                                                                  |  |           |        |       |                            |                                         |

Default folders of an Expert in module Persons are: General – Travel – AgriPool – Curriculum – Intake – Language Assessment – Evaluation

| ≡ Persons                                                                                    | Q dorothy X 荘 Filter 🔀 ⑦ 🌲 |                                               |
|----------------------------------------------------------------------------------------------|----------------------------|-----------------------------------------------|
| 🗮 ALL ★ FAVORITE 🖪 MY PERSONS                                                                | × ☆ i                      |                                               |
| 1 Found   View 10 Per page     Do     Orothy s'Jacob Ong     Agriterra     ong@agriterra.org | Last 22.06-202 by Nicole   | modified on<br>20 12:40:00<br>Maatkamp<br>New |
|                                                                                              | ICT Functional Analyst     | Intern                                        |
|                                                                                              | General                    | + ~                                           |
|                                                                                              | Travel                     | + ~                                           |
|                                                                                              | Agripool 🕤                 | + ~                                           |
|                                                                                              | Curriculum O               | + ~                                           |
|                                                                                              | Intake 🕤                   | + ~                                           |
|                                                                                              | Language Assessment 🤊      | + ~                                           |
|                                                                                              | Evaluation 9               | + ~                                           |
|                                                                                              |                            |                                               |

#### Module Organisations

In module Organisations you will find all relevant documentation at one central view, which is in the new tab Documents. First step is to search for the organisation, then click on tab Documents:

| =                                                       | م                                                                                                    | Agriterra 🗙 荘 Filter 🌐 🕐 🌲 🕂                               |
|---------------------------------------------------------|----------------------------------------------------------------------------------------------------|------------------------------------------------------------|
| I ALL 🛧 FAVORITE                                        | ×                                                                                                    | ☆ 📋                                                        |
| 22 Found   View Per page                                |                                                                                                    | first weather an                                           |
| An Agriterra Nepal<br>AA local office                   | HORI TERRA                                                                                             | Last monited on<br>01-08-2019 10:35:40<br>by Richard Mooij |
| AB Agriterra Bolivia<br>AA local office<br>Bolivia      | Agriterra<br>Agri agency                                                                               |                                                            |
|                                                         | Information Persons Projects & AS Document                                                             | nts                                                        |
| Agriterra South Sudan<br>AA local office<br>South Sudan | GENERAL                                                                                                | 1                                                          |
| Agriterra Congo<br>AA local office                      | Agriterre     Agriterre     Markage     Markage     Markage     Kees Blokland     Markage     Is donor | None                                                       |

Within the Documents tab you will find default SharePoint folders where you can store and work in your documents as you are accustomed to in SharePoint. The default folders in module Organisatons are: General – Formal documents – Profiling – Travel – AgriPool – Evaluation

| $\equiv$ Organisations                      | Q stichting Agriterra 🗙 😤 Filter                    | 🖶 🕐 🌲 🕂                                                     |
|---------------------------------------------|-----------------------------------------------------|-------------------------------------------------------------|
| 🗮 ALL 🔺 FAVORITE                            | ×                                                   | ☆ 📋                                                         |
| 1 Found   View Per page Stichting Agriterra | AGRI                                                | Last modified on<br>01-08-2019 10:39:40<br>by Richard Mooij |
| Agri agency<br>Netherlands                  | Agriterra<br>Agri agency                            |                                                             |
|                                             | 🏥 Information 🚓 Persons 💼 Projects & AS 🗋 Documents |                                                             |
|                                             | Formal documents No documents to display            | • + ^                                                       |
|                                             | Profiling<br>No documents to display                | •• + ^                                                      |
|                                             | Travel<br>No documents to display                   | •• + ^                                                      |
|                                             | Agripool<br>No documents to display                 | •0 + ^                                                      |

MBO folders in Organisations are: General – Formal documents – Audited Financial Statement – Profiling – Travel – AgriPool - Evaluation

|                                                                                    | Q Rabo                                               | bobank X  | 글는 Filter | • ( | 0                |                 |            |
|------------------------------------------------------------------------------------|------------------------------------------------------|-----------|-----------|-----|------------------|-----------------|------------|
| III ALL 🛧 FAVORITE                                                                 | ×                                                    |           |           |     |                  | ☆               | 1          |
| 26 Found   View Per page                                                           |                                                      |           |           |     | Last<br>17-09-20 | modifie         | ed or      |
| Agri Rabobank<br>Agro business                                                     | RU                                                   |           |           |     | by N             | lonique .<br>No | Jag<br>ine |
| Mid Market Food & Agri Rabobank<br>Agro business                                   | Rabobank Utrecht eo<br>Membership based organisation |           |           |     |                  |                 |            |
|                                                                                    | 🏥 Information 📫 Mbo 🚢 Persons 💼 Projects & AS 🗋 Do   | Documents |           |     |                  |                 |            |
| RW Rabobank Waterland en Omstreken<br>Membership based organisation<br>Netherlands | General                                              |           |           |     | Ð                | +               | ,          |
| Rabobank Utrecht en omstreken                                                      | No documents to display                              |           |           |     |                  |                 |            |
| Membership based organisation                                                      | Formal documents                                     |           |           |     | Ð                | +               | ,          |
| Rabobank Het Drentse Land<br>Membership based organisation<br>Netherlands          | No documents to display                              |           |           |     |                  | '               |            |
| Rabobank Shanobai                                                                  | Audited Financial Statement                          |           |           |     | Ð                | +               |            |
| RS Other<br>China                                                                  | No documents to display                              |           |           |     | -                |                 |            |
| Rabobank Dommelstreek<br>Membership based organisation                             | Profiling                                            |           |           |     | Ð                | +               | ,          |
| Netherlands                                                                        | No documents to display                              |           |           |     |                  |                 |            |

#### **Module Project**

In the module Projects you will find all relevant documentation at one central view which is in the new tab Documents. First step is to search for the project, then click on tab Documents

| ≡ 20godo     | o-8709   Dem | o D365   Godo   |                   |           |           |             |          |           | ☆          |     | • 0          | • 🕕  |
|--------------|--------------|-----------------|-------------------|-----------|-----------|-------------|----------|-----------|------------|-----|--------------|------|
| Project lis  | t            |                 |                   |           |           | <b>,</b> () | Consiste | ncy check | O Descript | ion | Deliverables | Memo |
| (j) GENERAL  | € BUDGET     | MEMO & COMMENTS | ADVISORY SERVICES | CONTRACTS | DOCUMENTS |             |          |           |            |     |              |      |
| Description  |              |                 |                   |           |           | /           | 0        | General   |            |     |              | ~    |
| Project plan |              |                 |                   |           |           | 1           | •        |           | _          |     |              |      |

Within the Documents tab you will see default SharePoint folders where you can store and work in your documents as you are accustomed to in SharePoint. The default Project folders are: General – Correspondence – Financial – Financing – Reporting

| = 18at-8025   CRAFT-Climate Resilient Agribu   Agriterra                       | ☆ | :             | 2 6     | ÷  |
|--------------------------------------------------------------------------------|---|---------------|---------|----|
| Project list                                                                   |   | Budget status | 🕝 Budge | et |
| 🕜 general € Budget 🖹 MEMO&COMMENTS 💼 ADVISORY SERVICES 🖹 CONTRACTS 🗖 DOCUMENTS |   |               |         | ¢  |
| General                                                                        |   | -0            | ) + (   | ^  |
| No documents to display                                                        |   |               |         |    |
| Corespondence                                                                  |   | Ģ             | ) + (   | ~  |
| Financial                                                                      |   | ÷             | ) + -   | ~  |
| Financing                                                                      |   | ÷             | ) + (   | ~  |
| Reporting                                                                      |   | -0            | ) + (   | ~  |

#### Module Advisory Services

In the module Advisory Services you will find all relevant documentation in one central view, which is in the new tab Documents. First step is to search for the advisory service, then click on the tab Documents:

| ≡ Ad      | lvisory Services                                                        |                               |                                                          | ٩                                       | 🛱 Filter 🔀 🕐 🌲 👥                                                                 |
|-----------|-------------------------------------------------------------------------|-------------------------------|----------------------------------------------------------|-----------------------------------------|----------------------------------------------------------------------------------|
| 📕 ALL     | MY ADVISORY                                                             |                               | ×                                                        |                                         | < :                                                                              |
| 06<br>Sep | AS.12839   Bla bla bla<br>Intake / evaluation<br>Farmer led enterprises | 5127 Found   View 10 Per page | AS.12839   Bla bla bla<br>Project:20bkm-8707   test crea | tion of folder structure in new library | Last modified on<br>05-02-2020 13-36-17<br>by Galdo Guerra Guerra<br>Application |
| 01<br>San | AS.12838   Test met date<br>Intake / evaluation<br>Enancial solidity    | Application                   | General 🖨 Contracts                                      | Documents                               | 1                                                                                |
| Jeh       |                                                                         |                               | Start Date                                               | End Date                                | First day of advisory service                                                    |

Here within the Documents tab you will see default SharePoint folders where you can store and work in your documents as you are accustomed to in SharePoint.

| 19VCA-    | 8248   Masterplan Cooperati                                              | ve Develop   '        | VCA                                                                       |                                                                                             |         | 弫 Filter                                             | ۲      | 0      | ٠                            |                                                      |
|-----------|--------------------------------------------------------------------------|-----------------------|---------------------------------------------------------------------------|---------------------------------------------------------------------------------------------|---------|------------------------------------------------------|--------|--------|------------------------------|------------------------------------------------------|
| ALL       | MY ADVISORY                                                              |                       | ×                                                                         |                                                                                             |         |                                                      |        |        |                              | <                                                    |
| 16<br>Sep | S120 Feu<br>AS.12851   test<br>Intake / evaluation<br>Financial solidity | nd   View 10 Per page | AS.12823   Cooperatives the So<br>Project:19VCA-8248   Masterplar         | aution for Climate Change: cases of Netherlar<br>n Cooperative Development Vietnam: phase 2 | ids Coo |                                                      |        |        | Last n<br>20-08-202<br>by Uy | nodified o<br>20 05:31:1<br>yen Nguyi<br>Application |
| 01<br>Jan | AS.12850   Test date<br>Intake / evaluation<br>Financial solidity        | Application           | General Contracts                                                         | Documents                                                                                   |         |                                                      |        |        |                              | /                                                    |
| 01<br>Jan | AS.12849   test startdatum<br>Intake / evaluation<br>Financial solidity  | Application           | Start Date     05-10-2020     Last day of advisory service     15-10-2020 | End Date<br>15-10-2020<br>Actual advice days<br>7                                           | ت<br>د  | First day of<br>09-10-2020<br>Manager<br>Uyen Thi To | Nguyen | ervice |                              |                                                      |
|           |                                                                          |                       | Country                                                                   | Anguage                                                                                     |         | Approach                                             |        |        |                              |                                                      |

The default Advisory Services folders are: Preparation – Report – Financial – Travel – AgriPool

| Adviso    | ry Services                                                                     |                  | Q, 로마 로마 Carlos Carlos | ) (? | ٠                  |                                        |                                         |
|-----------|---------------------------------------------------------------------------------|------------------|----------------------------------------------------------------------------------------------------|------|--------------------|----------------------------------------|-----------------------------------------|
| 🔳 ALL     | MY ADVISORY                                                                     |                  | ×                                                                                                    |      |                    | <                                      |                                         |
| Aug       | 5120 Found  <br>Farmer led enterprises                                          | View 10 Per page | AS.12823   Cooperatives the Solution for Climate Change: cases of Netherlands Coo<br>Project:19VCA-8248   Masterplan Cooperative Development Vietnam: phase 2                                                                                                    |      | La<br>20-08-<br>b) | st modi<br>2020 05<br>r Uyen M<br>Appl | fied on<br>5:31:10<br>Vguyen<br>Ication |
| 09<br>Sep | EV.12828   Guidance and support f<br>Training<br>Transparancy & accountability  | Application      | General      Contracts     Documents                                                                                                    |      |                    |                                        |                                         |
| 21<br>Aug | AS.12827   AO COMCACAOT<br>Intake / evaluation<br>Farmer led enterprises        | Finished         | Preparation No documents to display                                                                                                    |      | Ð                  | +                                      | ^                                       |
| 20<br>Sep | EV.12826   Governance and Leader<br>Training<br>Transparancy & accountability   | Application      | Report<br>No documents to display                                                                                                    |      | Ð                  | +                                      | ^                                       |
| 05<br>Oct | AS.12825   Strawberry production d<br>Advice<br>Farmer led enterprises          | Application      | Financial<br>No documents to display                                                                                                    |      | Ð                  | +                                      | ^                                       |
| 24<br>Aug | AS.12824   Scoping Scoop Konni<br>Intake / evaluation<br>Farmer led enterprises | Application      | Travel                                                                                                    |      | Ð                  | +                                      | ^                                       |
| 05<br>Oct | AS.12823   Cooperatives the Soluti<br>Advice<br>Joint advocacy and lobbying     | Application      | Agripool                                                                                                    |      | Ð                  | +                                      | ^                                       |
| 20        | EV.12822   Rushere SACCO Board a<br>Exchange                                    | Finished         | No documents to display                                                                                                    |      |                    |                                        |                                         |

The Advisory Services folders are also visible in the Project they belong to. Within the Project in the tab Documents, you are able to **unfold the folder by clicking the downward parentheses** 

| 19VCA-8248   Masterplan Cooperative Develop   VCA                                                                                                    | ⊕ Ø ♠     |           | t |
|----------------------------------------------------------------------------------------------------|-----------|-----------|---|
| C Project list                                                                                                    | Send to / | Analyst 🕻 | ► |
| O GENERAL € BUDGET 🖺 MEMO & COMMENTS 💼 ADVISORY SERVICES 📋 CONTRACTS 🗖 DOCUMENTS                                                                            |           |           | ¢ |
| General                                                                                                    | Ð         | +         | ~ |
| Corespondence                                                                                                    | •         | +         | ~ |
| Financial                                                                                                    | Ð         | +         | ~ |
| Financing                                                                                                    | Ð         | +         | × |
| Reporting                                                                                                    | Ð         | +         | ~ |
| EV.11153 Sharing experience on Cooperative development in the Netherlands                                                                                   |           | <         | 5 |
| EV.11403 Coaching for VCA master trainers on Strategic Business Plan                                                                                        |           |           | × |
| EV.11405 Coaching VCA advisors on Value Chain analysis reporting                                                                                            |           |           | ~ |
| EV.11430 Participation and presentation at 02 workshops to share Dutch Coop development experience                                                          |           |           | ~ |
| EV.12296 Equip the Vietnam Cooperative Alliance with knowledge and experiences in cooperative development and management and lessons learned in Netherlands |           |           | ~ |
| AS.12726 Survey on Agricultural insurance for agri-cooperatives in the North and Center of Vietnam                                                          |           |           | v |
| AS.12823 Cooperatives the Solution for Climate Change: cases of Netherlands Cooperatives                                                                    |           |           | × |

Via unfolding a folder you are able to work in the the folder-list and also in the related Assignment Service of the project:

| 19VCA-8248   Masterplan Cooperative Develop   VCA                       |                  |                       | € () € | 2       |       |
|-------------------------------------------------------------------------|------------------|-----------------------|--------|---------|-------|
| Project list                                                            |                  |                       | Send   | to Anal | ilyst |
| GENERAL € BUDGET 🖹 MEMO & COMMENTS 💼 ADVISORY SERVICES 🖨 CONTRACTS 🗖 DO | CUMENTS          |                       |        |         |       |
| porting                                                                 |                  |                       | Ģ      | ) +     | F     |
| documents to display                                                    |                  |                       |        |         |       |
| (11159 Sharing experience on Cooperative development in the Netherlande |                  |                       |        | Г       | _     |
| т поо опаниу едененое оп ообретание четеюритен. In the reciremands      |                  |                       |        | L       | _     |
| Preparation                                                             |                  |                       | Ð      | +       | ,     |
| Title                                                                   | Modified at      | Modified by           |        |         |       |
| ToR.docx                                                                | 18-09-2020 11:56 | Dorothy s'Jacob - Ong | 1      | <       | :     |
| Report                                                                  |                  |                       | Ð      | +       | ,     |
| Title                                                                   | Modified at      | dodified by           |        |         |       |
| Figures.csv                                                             | 18-09-2020 11:59 | Dorothy s'Jacob - Ong | 1      | <       | :     |
| TEST audit rapport.docx                                                 | 18-09-2020 11:59 | Dorothy s'Jacob - Ong | 1      | <       | :     |
| Financial                                                               |                  |                       | Ð      | +       | ,     |
| No documents to display                                                 |                  |                       |        |         |       |

# **SharePoint key functionalities**

Document functionalities in AIN remain the same as the current known SharePoint key functionalities.

#### Upload documents files

Select the folder you where you want to upload your document. Click on the + icon on the command bar. The document will be uploaded. Note: upload speed depends on the quality of the internet connection.

| General                                  |                  |                       | Ð | + | ^ |
|------------------------------------------|------------------|-----------------------|---|---|---|
| Title                                    | Modified at      | Modified by           |   |   |   |
| Draft list .xlsx                         | 21-09-2020 10:53 | Dorothy s'Jacob - Ong | 1 | < | 4 |
| Corespondence<br>No documents to display |                  |                       | Ð | + | ^ |
| Financial<br>No documents to display     |                  |                       | Ð | + | ^ |
| Financing<br>No documents to display     |                  |                       | Ð | + | ^ |

## Open & edit document

Select the document you want to work on or that you want to edit. The document will open and is editable in Office Online

| Preparation             |                  |                       | Ð | + | ~ |
|-------------------------|------------------|-----------------------|---|---|---|
| Report                  |                  |                       | Ð | + | ^ |
| Title                   | Modified at      | Modified by           |   |   |   |
| Figures.csv             | 18-09-2020 11:59 | Dorothy s'Jacob - Ong | 1 | < | : |
| TEST audit rapport.docx | 18-09-2020 11:59 | Dorothy s'Jacob - Ong | 1 | < | ÷ |
| Financial               |                  |                       | Ð | + | ^ |

#### Sharing document

Select the document you want to share and click on the icon share < on the command bar, and enter the names of the people you want to share it with. Then click on CONFIRM button

| RAL € BUDGET 🚦 MEMO & COMMENTS 🛐                        | ADVISORY SERVICES 📋 CONTRACTS 🗖 DOCUMENTS |                |                       |    |     | ( |
|---------------------------------------------------------|-------------------------------------------|----------------|-----------------------|----|-----|---|
| al                                                      |                                           |                |                       | Ð  | ) + | ~ |
| ng                                                      |                                           |                |                       | -0 | ) + | ~ |
| ing                                                     | Share file                                |                |                       | Ð  | ) + | ~ |
| i3 Sharing experience on Cooperative development in the | A                                         |                |                       |    |     | ^ |
| aration                                                 | Kees Blokland                             |                |                       | Ð  | +   | ~ |
| rt                                                      | Frank van Dorsten                         |                |                       | Ð  | +   | ^ |
|                                                         | Ninoska Gonzalez Herrera                  | dified at      | Modified by           |    |     |   |
| es .csv                                                 | Monique Jaot                              | -09-2020 11:59 | Dorothy s'Jacob - Ong | 1  | <   | ÷ |
| audit rapport.docx                                      |                                           | -09-2020 11:59 | Dorothy s'Jacob - Ong | 1  | <   | : |
| ncial                                                   |                                           |                |                       | Ð  | +   | ^ |

#### Renaming document

Select the document you want to rename and click on the 3 dots icon. Then select Rename on the command bar. In the Rename dialog box, type the new name into the field, and then click CONFRIM

| General          |                  |                       | Ð | +     | ^    |
|------------------|------------------|-----------------------|---|-------|------|
| Title            | Modified at      | Modified by           |   |       |      |
| Draft list .xlsx | 21-09-2020 10:53 | Dorothy s'Jacob - Ong | 1 | <     | 1    |
| Corespondence    |                  |                       |   | Renar | ne   |
| Financial        |                  |                       | < | Share | 1    |
| Financing        |                  |                       |   | Сору  | link |
| Reporting        |                  |                       |   | Remo  | ve   |

| General                |                                 |                 |                       | Ð | + | ^ |
|------------------------|---------------------------------|-----------------|-----------------------|---|---|---|
| Title                  |                                 | Modified at     | Modified by           |   |   |   |
| Draft list rename.xlsx | Rename Draft list rename.xlsx   | 1-09-2020 11:16 | Dorothy s'Jacob - Ong | 1 | < | : |
| Corespondence          | Name*<br>Draft list RENAME xlsx |                 |                       | Ð | + | ~ |
| Financial              |                                 |                 |                       | Ð | + | ~ |
| Financing              | CANCEL CONFIRM                  |                 |                       | Ð | + | ~ |

#### Deleting/ removing document

Select the document you want to remove. Click 3 dots icon and select the bin icon on the command bar to remove the document. In the remove confirmation dialog box, click CONFIRM

| General                       |                  |                       | Ð  | +                       | ^         |
|-------------------------------|------------------|-----------------------|----|-------------------------|-----------|
| Title                         | Modified at      | Modified by           |    |                         |           |
| Draft list .xlsx              | 21-09-2020 10:53 | Dorothy s'Jacob - Ong | 1  | <                       | ÷         |
| Corespondence                 |                  |                       | Ττ | Renan                   | ne        |
| Financial                     |                  |                       | <  | Share                   |           |
| Financing                     |                  |                       |    | Copy I                  | ink       |
| Penorting                     |                  |                       |    | Remo                    | ve        |
| Financial Financing Reporting |                  |                       |    | Share<br>Copy I<br>Remo | lir<br>ve |

## Coping link

Select the document you want to copy the link. Click 3 dots icon and select Copy link on the command bar. The link is automatically copied to your clipboard. Paste the link (Ctrl+V) wherever you want, such as a text message, e-mail or on a website.

| General          |                  |                       | Ð           | +       | ^       |
|------------------|------------------|-----------------------|-------------|---------|---------|
| Title            | Modified at      | Modified by           |             |         |         |
| Draft list .xlsx | 21-09-2020 10:53 | Dorothy s'Jacob - Ong | 1           | <       | :       |
| Corespondence    |                  |                       | Ττ          | Renam   | ne      |
| Financial        |                  |                       | <           | Share   |         |
| Financing        |                  |                       | >           | Copy li | ink     |
| Reporting        |                  |                       | <b>.</b> ., | T       | ve<br>v |

#### To make Project library available offline – Sync Project map

OneDrive OneDrive-Stichting Agriterra must be enabled to use the SharePoint Sync button within AIN. In able to see the sync button, there must be uploaded documents in the default folders of tab Documents.

Click on  $\bigcirc$  icon which is the sync button. This will shuffle visible from the right:

|                                                                         | ☆ : ∉                 | 0    | <b>.</b>   |        |
|-------------------------------------------------------------------------|-----------------------|------|------------|--------|
| C Project list                                                          |                       | Send | to Ana     | lyst 🕨 |
| ① GENERAL € BUDGET 	B MEMO & COMMENTS 	B ADVISORY SERVICES 	B CONTRACTS |                       |      | $\geq$     | >¢     |
| General                                                                 |                       | 4    | <b>)</b> + | - ^    |
| Title Modified at 8                                                     | Modified by           |      |            |        |
| Draft list rename.xlsx 21-09-2020 11:16                                 | Dorothy s'Jacob - Ong |      | < <        | : :    |
| Corespondence                                                           |                       | 4    | D +        | ~ ~    |

#### Click on Sync Documents:

| ≡ 19VCA-8248   Masterplan Cooperative Develop   VCA                              |                  | ± : ⊕                 | 0 🖡     |          |       |
|----------------------------------------------------------------------------------|------------------|-----------------------|---------|----------|-------|
| Ca Project list                                                                  |                  |                       | Send to | Analyst  | ⊳     |
| ) GENERAL 🗲 BUDGET 🖺 MEMO & COMMENTS 🏚 ADVISORY SERVICES 📋 CONTRACTS 🗖 DOCUMENTS |                  |                       | Ø SY    | nc Docur | nents |
| General                                                                          |                  |                       | 0       | +        | ^     |
| Tite                                                                             | Modified at      | Modified by           |         |          |       |
| Draft list rename star                                                           | 21-09-2020 11:16 | Dorothy s'Jacob - Ong | 1       | <        | i     |
|                                                                                  |                  |                       |         |          | -     |

# When OneDrive sync update disappears, your offline Project document library is available:

| $\leftarrow$ $\rightarrow$ $\checkmark$ $\uparrow$ ] > Stichting Agriterra > ain | docs - project-8248 |          |                  | v ت         |
|----------------------------------------------------------------------------------|---------------------|----------|------------------|-------------|
| > 📃 Desktop                                                                      | ^ Name              | Status   | Date modified    | Туре        |
| > 🖹 Documents                                                                    | Archive             | 6        | 21/09/2020 09:26 | File folder |
| > E Pictures                                                                     | Corespondence       | 6        | 21/09/2020 09:26 | File folder |
| Stichting Agriterra                                                              | 📙 Financial         | 6        | 21/09/2020 09:26 | File folder |
| > aindocs - advisorvService-12323                                                | Financing           | 6        | 21/09/2020 09:26 | File folder |
| aindocs - advisoryService-12828                                                  | 🦲 General           | <u>۵</u> | 21/09/2020 11:16 | File folder |
| <ul> <li>aindocs - project-8025</li> </ul>                                       | Reporting           | 6        | 21/09/2020 09:26 | File folder |
| 🗸 📙 aindocs - project-8248                                                       |                     |          |                  |             |
| > 📜 Archive                                                                      |                     |          |                  |             |
| > 📜 Corespondence                                                                |                     |          |                  |             |
| > 📜 Financial                                                                    |                     |          |                  |             |
| > 📜 Financing                                                                    |                     |          |                  |             |
| > 📜 General                                                                      |                     |          |                  |             |
| > 📜 Reporting                                                                    |                     |          |                  |             |
| > 📙 aindocs - project-8430                                                       |                     |          |                  |             |
| > 📙 AROBS Transilvania Software - Documents                                      |                     |          |                  |             |

#### To make Assignment library available offline – Sync AS/EV, Mission

OneDrive • OneDrive - Stichting Agriterra must be enabled to use the SharePoint Sync button within AIN. In able to see the sync button, there must be uploaded documents in the default folders of tab Documents of Advisory Service.

|                         | Q 11153 X 🛱 Filter 🤀 🕐 🌢                                                                                                    |                                                            |
|-------------------------|----------------------------------------------------------------------------------------------------|------------------------------------------------------------|
| ALL NY ADVISORY         | X Q Sync Documents                                                                                                    | < :                                                        |
| 1 Found Wew 10 Rer page | EV.11153   Sharing experience on Cooperative development in the Netherlands<br>Project: 19VCA-8248   Masterplan Cooperative Development Vietnam: phase 2<br>by Je | st modified on<br>2019 14:35:32<br>anne Denissen<br>Closed |
|                         | i General 🛱 Contracts 🗋 Documents                                                                                                    |                                                            |
|                         | Preparation                                                                                                    | + ^                                                        |
|                         | Title Modified at Modified by                                                                                                    |                                                            |
|                         | ToR.docx 18-09-2020 11:56 Dorothy s'Jacob - Ong 🖍                                                                                                    | < :                                                        |
|                         | Report                                                                                                    | + ^                                                        |
|                         | Title Modified at Modified by                                                                                                    |                                                            |
|                         | Figures.csv 18-09-2020 11:59 Dorothy s'Jacob - Ong 🖌                                                                                                    | $< -10^{-10}$                                              |
|                         | TEST audit rapport.docx 18-09-2020 11:59 Dorothy s'Jacob - Ong 🖍                                                                                                  | < -1                                                       |
|                         | Financial                                                                                                    | + ^                                                        |
|                         | No documents to display                                                                                                    |                                                            |

#### OneDrive updates the syncing process:

| ToR.docx                | 18-09-2020 11:56 | Dorothy s'Jacob - Ong                             | 1                       | < | 1      |
|-------------------------|------------------|---------------------------------------------------|-------------------------|---|--------|
| Report                  |                  |                                                   | Ð                       | + | ^      |
| Title                   | Modified at      | Modified by                                       |                         |   |        |
| Figures .csv            | 18-09-2020 11-09 | Dorothy s'Jacob - Ong                             | 1                       | 4 | -      |
| TEST audit rapport.docx | 18 09-2020 11    | You are now syncing                               | "aindocs                | - | →<br>© |
| Financial               | (                | You can edit files in "a<br>advisoryService-1115: | indocs -<br>3*. Click † |   |        |
|                         |                  | view your files                                   |                         |   |        |

# When OneDrive update disappears, your offline Advisory Service document library is available:

| $\leftarrow \rightarrow \checkmark \uparrow$ I > Stichting Agriterra > aindocs - project-8248-assignment-11153 $\checkmark$ |             |        | Ů ,              | h aindocs - pr |      |
|----------------------------------------------------------------------------------------------------|-------------|--------|------------------|----------------|------|
|                                                                                                    | Name        | Status | Date modified    | Туре           | Size |
| > 🗶 Quick access                                                                                                    | Agripool    | 6      | 27/09/2020 20:07 | File folder    |      |
| 🗸 🥌 OneDrive - Stichting Agriterra                                                                                          | Financial   | 6      | 27/09/2020 20:07 | File folder    |      |
| > 📃 Desktop                                                                                                    | Preparation | 0      | 27/09/2020 20:07 | File folder    |      |
| > 🗄 Documents                                                                                                    | 📕 Report    | 6      | 27/09/2020 20:07 | File folder    |      |
| > 📰 Pictures                                                                                                    | Travel      | 6      | 27/09/2020 20:07 | File folder    |      |
| Y 📱 Stichting Agriterra                                                                                                    |             |        |                  |                |      |
| > 📜 aindocs - project-8248-assignment-11153                                                                                 |             |        |                  |                |      |
| > 📙 aindocs - project-8688                                                                                                  | -           |        |                  |                |      |
| > 📕 aindocs - project-8734-assignment-12855                                                                                 |             |        |                  |                |      |
| > 📕 AROBS Transilvania Software - Documents                                                                                 |             |        |                  |                |      |
| > 📕 Checkin-Checkout-employee - Documents                                                                                   |             |        |                  |                |      |
| > 📙 Digitalisation - General                                                                                                |             |        |                  |                |      |

# **Appendix 1. Which documents to put in which foldermap?**

## Foldermap of Organisations

| General             |                                                                                                    |
|---------------------|----------------------------------------------------------------------------------------------------|
| Formal<br>documents | Proof of legal personality/certificate of registration, By-laws,<br>Audited Reports, Business Plans, Strategice Plans |
| Profiling           | Scoping and company assessment reports, Health checks                                                                 |
| Travel              |                                                                                                    |
| AgriPool            |                                                                                                    |
| Evaluation          |                                                                                                    |

# Foldermap MBO folder in Organisation

| General                        |                                                                                                    |
|--------------------------------|----------------------------------------------------------------------------------------------------|
| Formal<br>documents            | Proof of legal personality, Certificate of registration, By-laws,<br>Business Plans, Strategice Plans |
| Audited Financial<br>Statement | Audited Reports with year, KPI schedule, Analyse audit                                                |
| Profiling                      | Scoping and company assessment reports, Health checks                                                 |
| Travel                         |                                                                                                    |
| AgriPool                       |                                                                                                    |
| Evaluation                     |                                                                                                    |

# Foldermap of Projects

| General        | Actionplan, other information                                                                                   |
|----------------|----------------------------------------------------------------------------------------------------|
| Correspondence | End of project Letter, letters / emails send to the client                                                      |
| Financial      | copy of banktransfers, copy of bankstatements from clients                                                      |
| Financing      | projectcontracts and annexes per year, bank form, signed projectcontract                                        |
| Reporting      | Year-end Project Audited Action plan, signed annex 1 and 2, financial report checked by analist, reporting memo |

## Default folder of Advisory Services

| Preparation | ToR, HFF, RAF, request form assignemt / event                                      |
|-------------|------------------------------------------------------------------------------------|
| Report      | Assigment report                                                                   |
| Financial   | Mission expense form , budget, transfer invoice, proof of payments, final Invoices |
| Travel      | Contracts, tickets                                                                 |
| Agripool    | CV expert, evaluation form                                                         |